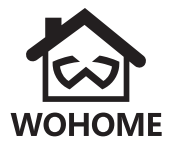

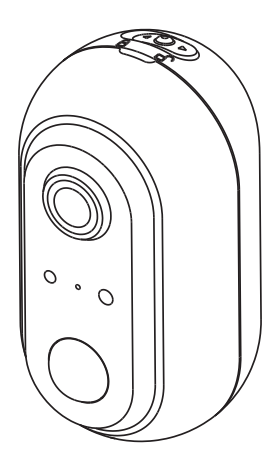

### WOHOME Smart Camera Instruction Manual

Thanks for purchasing this Wire-Free battery camera.Please read this instruction manual carefully before using this product.

# PACKING LIST

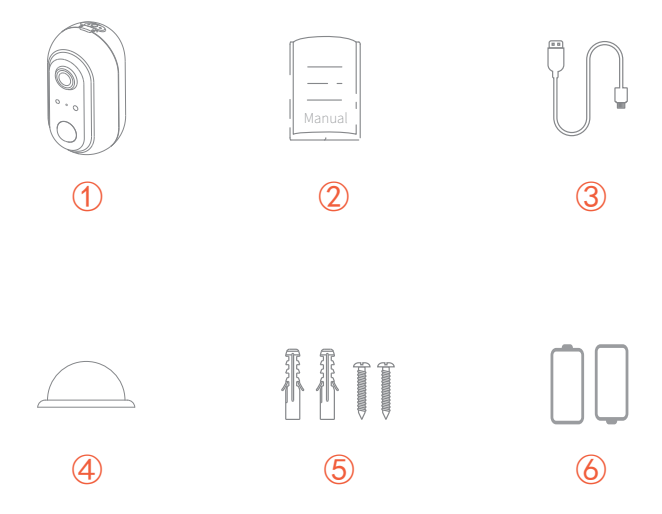

Camera x1
 Instruction Manual x1
 USB cable x1 USB
 Iron Ball Wall Mountx1
 Screws x2
 Battery x2

### **CAMERA STRUCTURE**

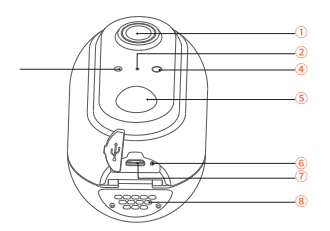

- 1 Lens
- 2 Mic
- ③ Light sensor
- ④ LED
- S Motion detection sensor
- 6 Charge LED
- USB interface
- 8 Speaker

#### Charge LED: Charging in Red;Full in Green.

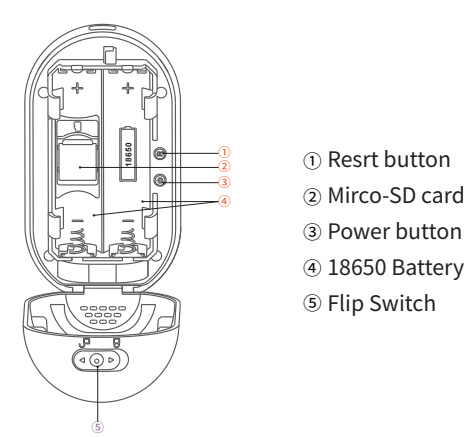

Power button:Long press to turn on/off the camera. Note: The camera will turn on automatically when the battery is installed.

### THE CAMERA OPERATING

### **Inserting SD Card**

Please open the camera cover, and firstly insert the Mirco-SD card. Slide the SD card cover down , then open the cover and inset the SD card.

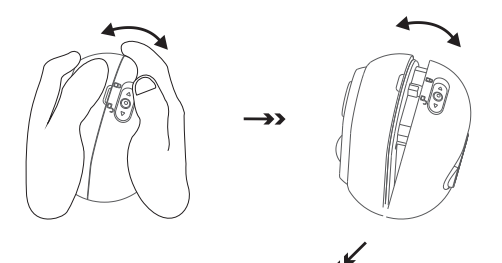

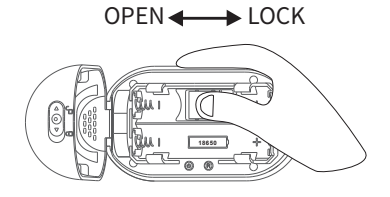

î

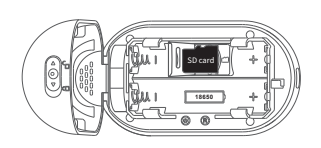

### **Loading batteries**

Please install 18650 battery. Note: Please notice the polarity of the battery.

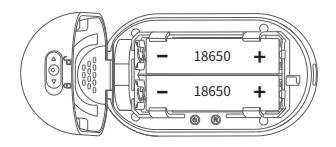

### **Resetting camera**

Press the Reset button long until you hear the "system reset" prompt from the camera speaker.After resetting camera, you' re ready to connect to the Tuya App.

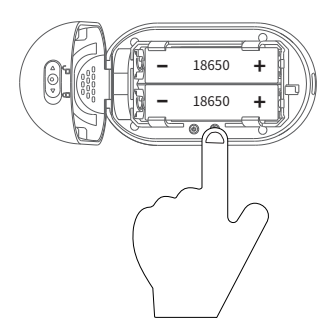

### **NSTALL TUYA SMART APP**

The App is available for iOS,Android.

Search "tuya smart" in App store or google play store, or scan below QR Code to download and install the App.

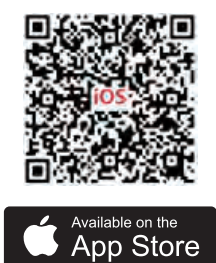

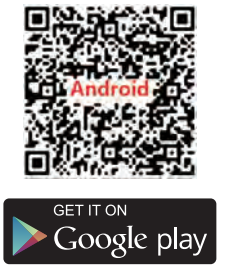

# **CONNECT THE CAMERA WITH APP**

### 1.Account Registration and Login

Please open Tuya App, and enter the App main interface. New users need to register by Email or Mobile number, click "Register". Follow the steps to complete the registration of the account, and login.

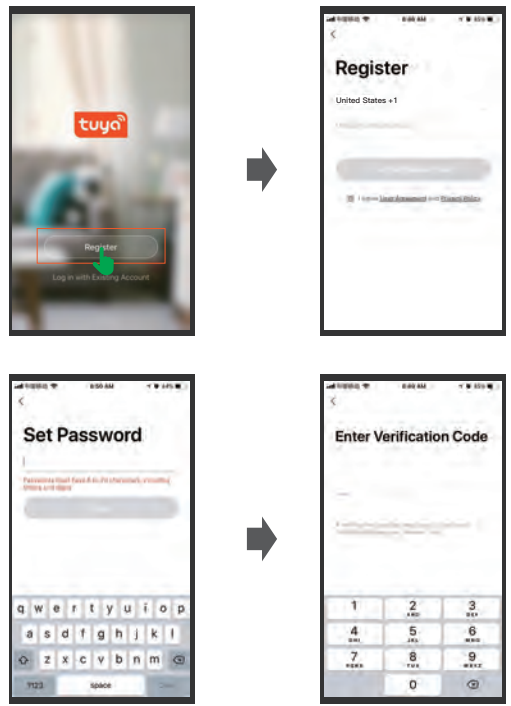

Please log in directly if you already have an account. To input your account and password ,click "Log in".

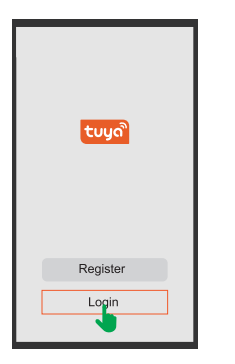

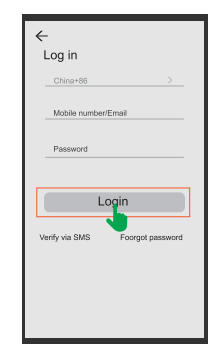

#### 2.Add Device

Click the Add Device and enter next interface.

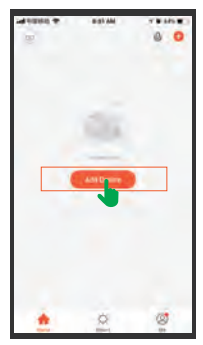

Find the Security camera in the list and click

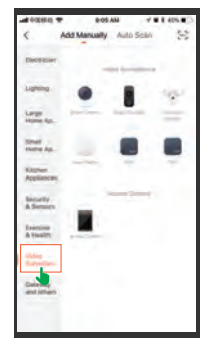

Confirm the red indicator light rapidly blinks or a prompt tone is heard.

Connect with your home Wi-Fi.

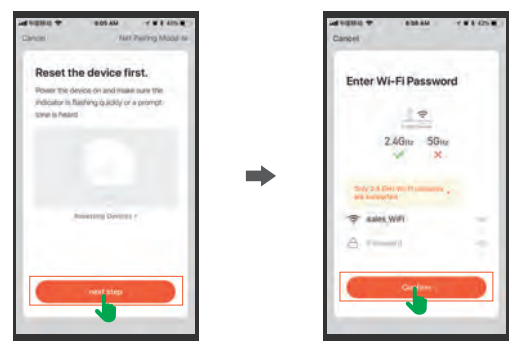

Pairing the camera. The camera lens is aimed at the QR code on the phone screen with a distance of 15cm. It will sound" bugu" after the camera recognize the QR code.

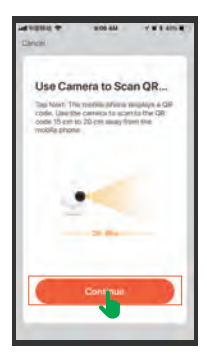

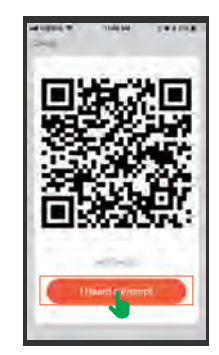

Please click "Hear a prompt" if you heard it then will start connecting. The camera added successfully, and enter to the main interface.

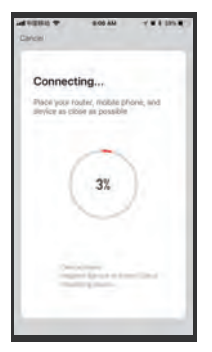

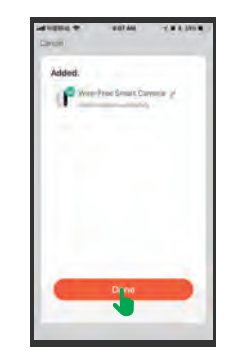

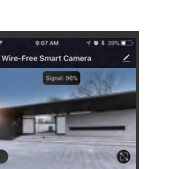

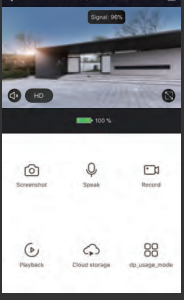

itin 🛠

### **FUNCTION OVERVIEW**

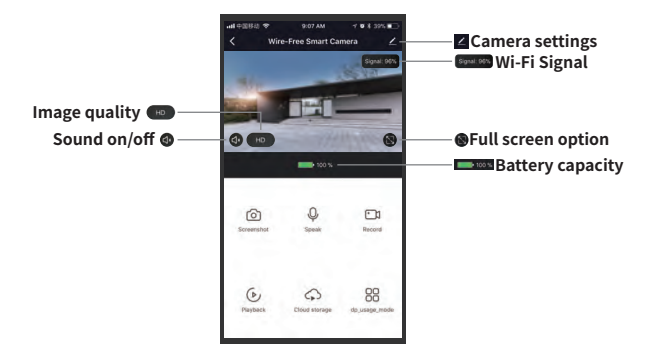

#### Settings

Click do enter detailed settings of the camera. You can check more about it in the section of Settings on page 13.

#### Signal

The camera may be disconnected if the signal is lower than 50%. Please move your camera to be closer to your router for better signal.

#### Battery capacity

Please charge the camera timely if the power is less than 2 bars.

#### Image quality

Tap 
Tap to switch the image quality between HD and SD. SD is recommended for a smoother streaming.

#### Screenshot

Tap (a) to capture the current live picture and save it to your mobile device.

#### Speak

Hold 💚 and talk to people on the camera side.

#### Record

Tap  $\square$  to start recording the current live streaming. Tap again to end and save it to the internal storage of your mobile device.

#### Playback

Tap 💿 to play the videos recorded in the MicroSD card.

# SETTINGS

Click denter to the Settings page. There are only a few settings to make, so the process is quick and easy. To start setting up your camera.

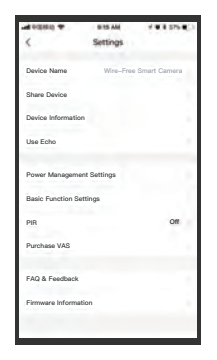

### Device name

Allow you to set the name of the device .

### Share device

Allow you to share the device with your family . Add your family' s account in App.

Note: Firstly ensure family's account already registered in Tuya App.

### Power management settings

This function is it will push a notification if the battery is low .You can set the low battery alarm threshold (0% to 30%). Note: Firstly please enable Tuya App notification in mobile setting.

### **Basic function settings**

Flip screen setting. The function is to flip the screen angle. Talk mode setting .Select one-way communication or two-way talk you want.

### PIR

OFF means you shut down the function. Also ,you can set the PIR sensitivity for Low,Medium,High.

The camera will take pictures and videos automatically when it is triggered by the PIR sensor's detection of activity in the area it covers. Meanwhile, it will push a notification to your phone when PIR is triggered.

# **1** IMPORTANT

### **Reducing the False Alarms**

1.Make sure the PIR sensor of the camera is not facing bright lights(including sunshine ,bright lamps, etc), mirror, windows or glass.

2.Do not mount the camera in a place with moving vehicles or streaming people.

3.Stay away from air vents of air conditioner or heating sources like stove, lights and refrigerator, etc. To avoid wireless interference.

4.Please do not scratch or squeeze the PIR sensor to avoid lowering its detection sensitivity.

5.A mounting height of 2M is recommend to reduce false alarms caused by the movements of small animals on the ground. If it's required, please mount the camera at a height around 1.5M.

6.When mounting the camera an appropriate angle between the PIR sensor and the monitoring area is recommended.

7.The effective distance between the PIR sensor of the camera and the moving objects id 2M to 8M.

# **CAMERA INSTALLATION**

Please fix the iron ball bracket to the wall with screws ,and then magnetize the camera to the iron ball. It is very convenient and easy to adjust the angle.

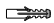

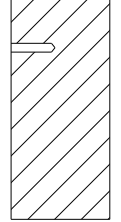

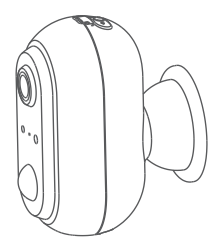

# FAQ

Q1.The camera can't connect to Wi-Fi.

Make sure you select the right Wi-Fi network and enter the right password.

Make sure your Wi-Fi is 2.4GHz.

Make sure the camera and your mobile device are close to the router.

Q2. How can I reset the camera?

Please press the Reset button .There is beeping sound after a successful reset and the RED LED will flash slowly.

Q3. Why can't I receive the push notifications of the alarms? Make sure you have allowed Tuya App to push notifications in the settings of your mobile device.

Q4. Why there is no video recorded?

Make sure you have installed a Micro-SD card with enough capacity into the camera or you have subscribed a cloud plan.

# **SPECIFICATIONS**

| Lens                | FO V/130°W ide-angle lens (4Glass)                        |
|---------------------|-----------------------------------------------------------|
| Infrared LEDs       | 10 pcs Infrared LED s with 8 meters flash distance        |
| PIR Motion Sensor   | 6 meters PIR distance                                     |
| Storage             | Up to 128GB Micro SD card                                 |
| Connectivity        | 802.11b/g/n W i-Fi@2.4G                                   |
| Power consumption   | Standby 200uA<br>Working 220mA                            |
| Battery             | 2x18650 batteries                                         |
| USB                 | DC5V                                                      |
| W i-Fi distance     | 60 meters (open space without obstacle)15 meters (indoor) |
| Video Compression   | H.264                                                     |
| Voice Intercom      | Two-way audio with noise cancellation                     |
| Video resolution    | 1920*1080@15fps                                           |
| Working Temperature | -10~ 55 °C                                                |
| Storage Temperature | -20~ 60 °C                                                |

## **FCC STATEMENT**

This equipment has been tested and found to comply with the limits for a Class B digital device, pursuant to part 15 of the FCC Rules. These limits are designed to provide reasonable protection against harmful interference in a residential installation. This equipment generates, uses and can radiate radio frequency energy and, if not installed and used in accordance with the instructions, may cause harmful interference to radio communications. However, there is no guarantee that interference will not occur in a particular installation. If this equipment does cause harmful interference to radio or television reception, which can be determined by turning the equipment off and on, the user is encouraged to try to correct the interference by one or more of the following measures:

- Reorient or relocate the receiving antenna.
- Increase the separation between the equipment and receiver.

• Connect the equipment into an outlet on a circuit different from that to which the receiver is connected.

• Consult the dealer or an experienced radio/TV technician for help.

**Caution:** Any changes or modifications to this device not explicitly approved by manufacturer could void your authority to operate this equipment.

This device complies with part 15 of the FCC Rules. Operation is subject to the following two conditions: (1) This device may not cause harmful interference, and (2) this device must accept any interference received, including interference that may cause undesired operation.

The device has been evaluated to meet general RF exposure requirement.

The distance between user and products should be no less than 20cm.

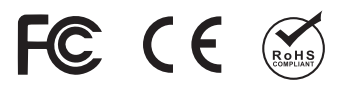

If you have any questions or problems.

Please contact us by email:babymonitor@whomeshop.com

We will offer prompt and authoritative reply within 24 hours, and try our best to resolve your problem ASAP.